## Disabilitare un bambino, come fare e cosa significa

## Descrizione

Disabilitare un bambino è una procedura molto semplice.

Disabilitare un bambino significa non poterlo aggiungere a nuove sezioni, non poter registrare nuove attività, foto o qualsiasi cosa attinente a quel bambino, e quindi i familiari non potranno più accedere al diario di bordo del bambino, ne' ricevere comunicazioni. Tutti i dati del bambino restaranno bloccati e non visibili, ma non cancellati.

Solo l'amministratore può disabilitare un bambino, non l'educatore. Accedete come amministratore ed andate alla sezione "**BAMBINI**" del menù principale a sinistra, cliccate su <u>"ELENCO BAMBINI</u>".

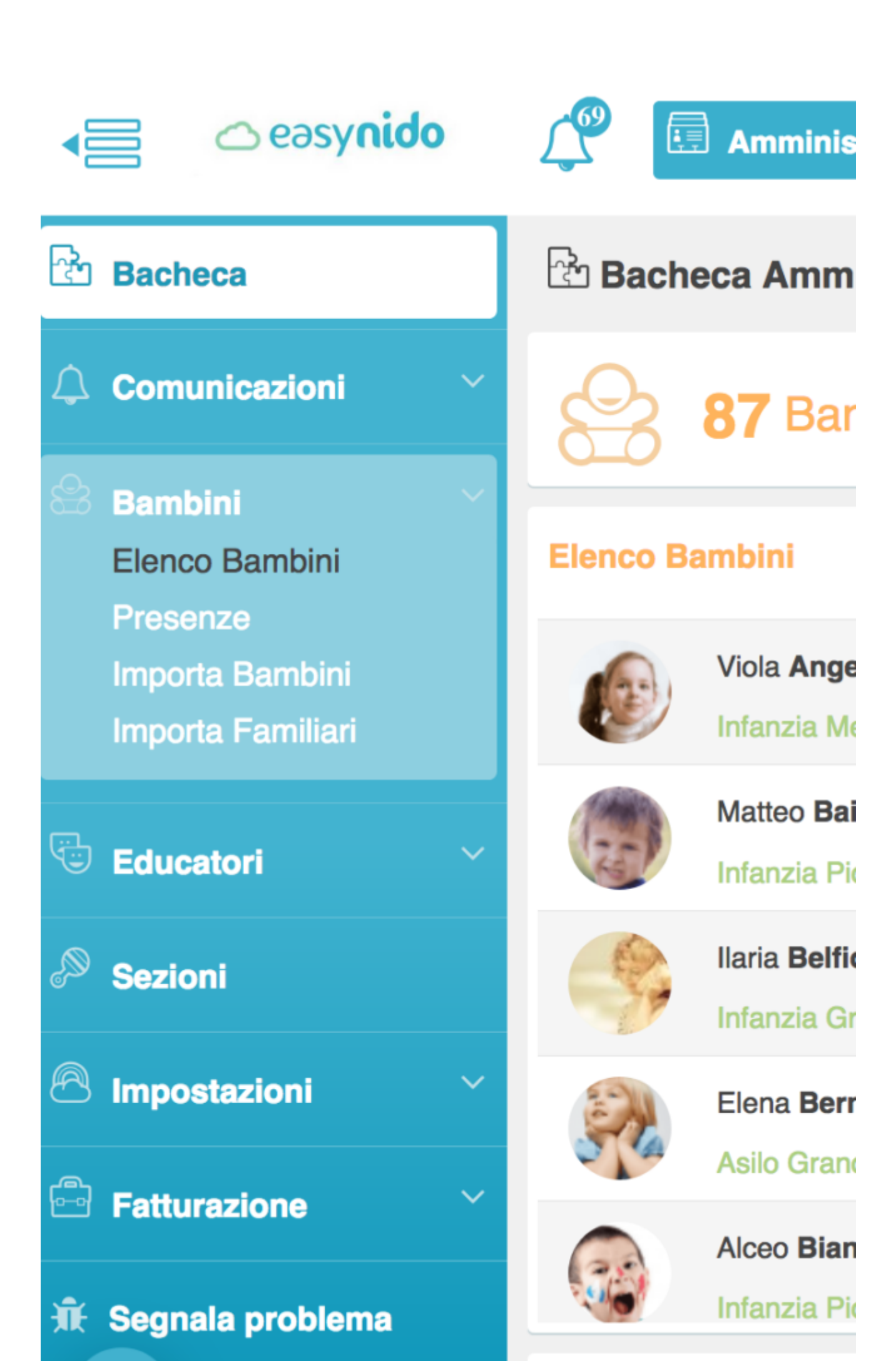

Vi si aprirà la schermata con l'elenco dei bambini. Potrete scegliere se selezionare il bambino da disabilitare direttamente inserendo il nome e cognome, oppure filtrando per sezione, anno di iscrizione, o ancora scorrendo l'elenco dei bambini fino ad arrivare al bambino in questione.

| 😂 Bambini          |                          |                                                            |   |  |        |   |
|--------------------|--------------------------|------------------------------------------------------------|---|--|--------|---|
| Cerca              | - Seleziona la sezione - |                                                            |   |  |        |   |
| - Iscrizione -     | Y                        | - Abilitazione -                                           | • |  |        |   |
| Nome e Cognome     | Data di<br>nascita       | Familiari                                                  |   |  | Scheda | 0 |
| Viola<br>Angeli    | 24/09/2012               | <ul> <li>Mario Angeli</li> <li>Giulia Parenti</li> </ul>   |   |  | R.     |   |
| Matteo<br>Baiocchi | 12/02/2013               | <ul> <li>Valeria Bolle</li> <li>Mario Baiocchi</li> </ul>  |   |  | R.     |   |
| Ilaria<br>Belfiore | 25/02/2011               | <ul> <li>Clara Ludovisi</li> <li>Diego Belfiore</li> </ul> |   |  | Â      |   |

Arrivati al bambino da cancellare noterete che a destra troverete 5 icone differenti, quella che vi interessa è la penultima icona, quella gialla con il simbolo del "**OCCHIO BARRATO**".

| Cerca          |                        |      | - Seleziona la sezione - |  |  |        |
|----------------|------------------------|------|--------------------------|--|--|--------|
| - Iscrizione - |                        | *    | - Abilitazione -         |  |  |        |
| Nome e Cognome | ome Data di<br>nascita |      | Familiari                |  |  |        |
| Nome e oognome | nase                   | cita | Fallillari               |  |  | Scheda |

Cliccando sull'icona gialla con il simbolo dell'occhio barrato disabilitarete il bambino. Dopo aver cliccato vi verrà chiesta conferma della disabilitazione e vi verrà ricordato cosa significa disabilitare un bambino.

Disabilitando questo bambino non potrai aggiungerlo a nuove sezioni, creare attività a lui associate o familiari. Questa funzione è pensata per i bambini che non sono più iscritti alla struttura ma di cui non (fatture, comunicazioni, etc). Sicuro di voler continuare?

Se siete convinti di voler disabilitare cliccate su "**OK**", in caso contrario (magari avete cliccato per errore sull'icona gialla con il simbolo dell'occhio barrato) cliccate su "**ANNULLA**".